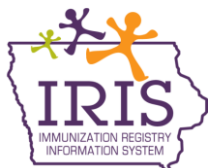

## Immunization Registry Information System (IRIS) Vaccines for Children Program Vaccine Ordering Instructions for Providers Not Using IRIS Inventory Functionality April 2013

The following are updated instructions to place Vaccines for Children Program (VFC) vaccine orders in IRIS. The change in the vaccine ordering process is due to Iowa's transition to a new vaccine management software system, VTrckS, and new data requirements associated with the system. If you have questions regarding the vaccine ordering process, call the IRIS Help Desk at 800-374-3958.

## Placing a VFC Vaccine Order:

The steps for placing an order in IRIS will remain very similar with a few slight changes. Those changes include a text box for delivery instructions and vaccine delivery days and times. To place a vaccine order in IRIS, follow these steps.

- 1. Click on the 'manage orders' link under the Inventory section on the left menu panel.
- 2. On the Create Order page, the organization's information will display along with the name of the person creating the order. There will be two free text boxes. In the first text box, type any special comments about the order (such as "Ordering more vaccine than normal due to kindergarten round-up"). In the second text box, type any delivery instructions for the order (such as "Please deliver to the front door"). Both text boxes are **optional**.

| Allow approximately 2 weeks for delivery.<br>Special Comments for Order |                                                                     |                  |  |  |  |
|-------------------------------------------------------------------------|---------------------------------------------------------------------|------------------|--|--|--|
| Enter Text:                                                             | 87                                                                  | characters left. |  |  |  |
| Ordering<br>up.                                                         | Ordering more vaccine than normal due to kindergarten round-<br>up. |                  |  |  |  |
| Delivery Ir                                                             | nstructions                                                         | 5                |  |  |  |
| Enter Text:                                                             | 3                                                                   | characters left. |  |  |  |
| Please deliver to the front door                                        |                                                                     |                  |  |  |  |
|                                                                         |                                                                     |                  |  |  |  |

3. Vaccine delivery hours are **required** when submitting a vaccine order. Select a check box next to the day(s) in which the organization will be accepting orders. Proceed to select the appropriate time from the dropdown menu in which the organization will accept an order. For example, if an organization is not accepting orders during the lunch hour, vaccine delivery hours can be broken down between Delivery Window 1 and Delivery Window 2. The hours entered will carry-over with each subsequent vaccine order.

**Note**: Users can update delivery hours for an order as long as an order is in a 'Pending' status.

| Created by Create Date Note |            |       |            |                   |            |   |  |
|-----------------------------|------------|-------|------------|-------------------|------------|---|--|
| Delivery Days and Times     |            |       |            |                   |            |   |  |
|                             | Delive     | ry Wi | ndow 1     | Delivery Window 2 |            |   |  |
| Monday                      | -          | То    | -          | -                 | То         | - |  |
| Tuesday                     | -          | То    | •          | -                 | То         | • |  |
| Wednesday                   | 10:00 AM 🔻 | То    | 11:00 AN 🔻 | 1:00 PM 🝷         | To 3:00 PM | - |  |
| Thursday                    | 8:00 AM -  | То    | 12:00 PN 🔻 | 1:00 PM 🝷         | To 5:00 PM | - |  |
| Friday                      | 8:00 AM -  | То    | 12:00 PN 👻 | 1:00 PM 🝷         | To 5:00 PM | • |  |
| Saturday                    | -          | То    | •          | -                 | То         | • |  |
| Sunday                      | -          | То    | •          | •                 | То         | • |  |

4. Select the vaccines needed from the list of Orderable Vaccines. For any vaccines being ordered, enter the lot number, expiration date, doses on hand, and the amount of doses being ordered. Current vaccine inventory is required when submitting an order. If the organization has more than one lot number of a vaccine, click the 'Additional Lot' button and enter the Doses on Hand for the additional lot(s).

If the organization has doses on hand for a vaccine **not** being ordered, the lot number, expiration date, and doses on hand must be entered, but the Doses Ordered field should be blank.

If your organization does **not** have doses on hand for a vaccine being ordered, the lot number and expiration date can be left blank, but a zero must be entered in the doses on hand fields. Doses Ordered field must be completed.

| Orderable Vaccines |            |                                 |               |                       |            |            |                  |                  |                |
|--------------------|------------|---------------------------------|---------------|-----------------------|------------|------------|------------------|------------------|----------------|
| Vaccine<br>Group   | Trade Name | Packaging                       | NDC Number    | Ordering<br>Intention | Lot Number | Exp Date   | Doses on<br>Hand | Doses<br>Ordered |                |
| DTAP               | Adacel     | TDAP BOOSTER FOR<br>ADOLESCENTS | 49281-0400-10 | PED                   |            |            |                  |                  | Additional Lot |
| DTAP               | Adacel     | TDAP 1 DOSE<br>SYRINGE          | 49281-0400-19 | PED                   | U4384AA    | 10/24/2014 | 10               |                  |                |
| DTAP               | Adacel     | TDAP 1 DOSE<br>SYRINGE          | 49281-0400-19 | PED                   | U4384AB    | 11/23/2014 | 2                |                  | Additional Lot |
| DTAP               | Boostrix   | TDAP BOOSTER FOR<br>ADOLESCENTS | 58160-0842-99 | PED                   |            |            |                  |                  | Additional Lot |
| DTAP               | DAPTACEL   | Daptacel 10 X 1                 | 33333-3333-22 | PED                   |            |            | 0                | 10               | Additional Lot |
| DTAP               | DAPTACEL   | DAPTACEL 10X1                   | 49281-0286-10 | PED                   | C436AA     | 06/24/2015 | 5                | 10               | Additional Lot |

5. Confirm you have entered 'Doses Ordered' for all the vaccines you need. Click the 'Save' button to submit your order.

| Create Order                                                                                                    |                                                                                                 |                                     |
|----------------------------------------------------------------------------------------------------|-------------------------------------------------------------------------------------------------|-------------------------------------|
| VFC PIN Z90090<br>Initiating Organization IR Physicians<br>Initiating User Joseph Zehner<br>Org Phone (444) 444-4444 x44<br>Org Fax (444) 444-5444 x | Delivery Contact JESSICA SMITH<br>Delivery Address 123 E 12TH ST<br>NAB<br>DES MOINES,IA 50319- | Save<br>Cancel<br>Current Inventory |